Contact Us

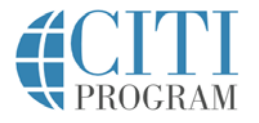

Support Center

Search our articles

Submit Query

Home > Information for Learners > Login/Registration Changes on New CITI Program Website

# Login/Registration Changes on New CITI Program Website

## Welcome to CITI Program's New Website!

Most learners pass through the CITI Program home page on the way to the learning management system (LMS) to take courses selected by your organization. Returning learners will notice updated registration and login buttons on the upper right portion of the home page. These buttons link to a streamlined page that allows three types of entry into the LMS:

- "Regular" login (using CITI Program username and password)
- Single Sign On login through a learner's organization
- Registration (creation) of a new account.

### Logging in to the new website:

1. Find the blue login button on the upper right portion of the home page, and click it to bring up the login page.

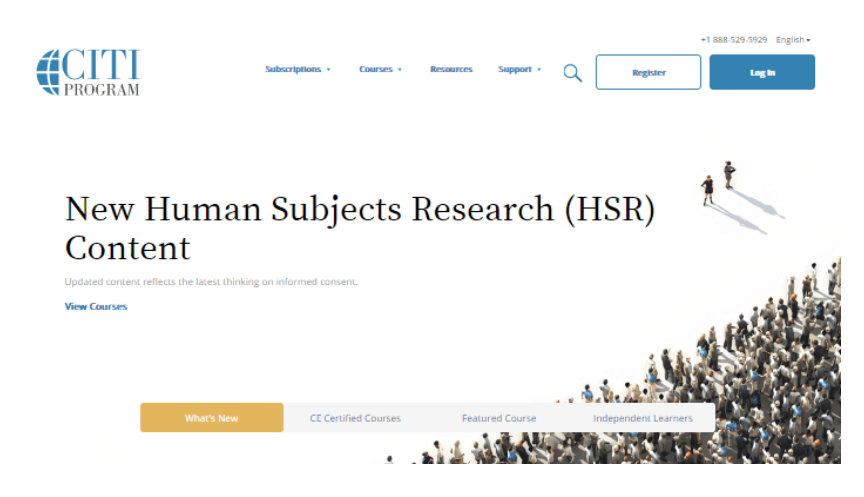

2a. **If you have a CITI Program username and password**: Log in with your existing CITI Program username and password. *If you have forgotten your username or password you can retrieve them through the "Forgot" links in either the username or password boxes.* 

|        | <b>CITI</b><br>PROGRAM        | Eng      | lish • |
|--------|-------------------------------|----------|--------|
| LOG IN | LOG IN THROUGH MY INSTITUTION | REGISTER |        |
|        | Forgot?                       |          |        |
|        | Forgot?                       |          |        |
|        | Log In                        |          |        |
|        | Need Help? Support Center     |          |        |

2b. **If you will log in using your organization's Single Sign On (SSO)**: Click on "Log In Through My Institution". Find your organization's name in the list, and click on the link to go to your organization's log in page. After you log in, you will be redirected to the CITI Program website.

|                                                                                                    | English - |
|----------------------------------------------------------------------------------------------------|-----------|
| LOG IN LOG IN THROUGH MY INSTITUTION REGISTER                                                                                                    |           |
| Organizations listed here use "Single Sign On" (SSO) for CITI Program access.<br>SSO requires a username and password issued by the organization.<br>Click on the organization name for SSO login instructions. |           |
| Allen Institute<br>Arbor Research Collaborative for Health<br>Arizona State University<br>Augsburg College<br>Baylor College of Medicine<br>Baylor University<br>Berea College                                  |           |
| California Institute of Technology                                                                                                    |           |

### First time registration on the new website:

Find the register button on the upper right portion of the home page, and click it to bring up the registration page.

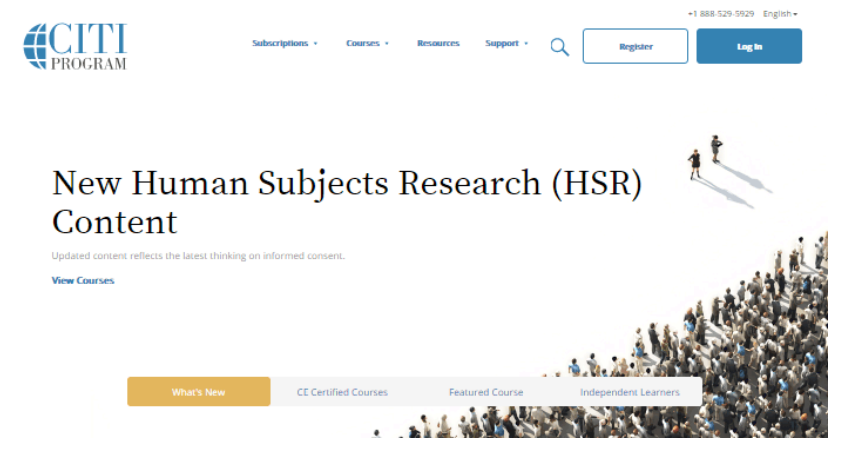

The next steps are numbered 1-7. these steps will collect information to register your account and place you in the correct course based on your organization's settings.

**Step 1** Choose a participating organization from the search box. All active organizations are listed. This includes the VA sites, The DoE organizations, HANC affiliates, Canadian organizations, Indian organizations, and Korean based organizations.

| CITI - Learner Registration                                                                                                    |
|----------------------------------------------------------------------------------------------------|
| Steps: 1 2 3 4 5 6 7                                                                                                    |
| You must make a selection below.                                                                                                    |
|                                                                                                    |
| Select Your Organization Affiliation                                                                                                    |
| Search for organization: Enter full or partial name 😣                                                                                                    |
|                                                                                                    |
| Can't find your institution? It may use Single Sign On. Check here.                                                                                                    |
| To find your organization, enter its name in the box above, then pick from the list of choices provided. If the selection is<br>correct, click the "Continue to Step 2" button immediately below. To clear your selection and try again, click the "Search<br>Again" button. |
| I AGREE to the Terms of Service for accessing CITI Program materials.                                                                                                    |
|                                                                                                    |
| Continue To Step 2                                                                                                    |
|                                                                                                    |

**Step 2** requests that you enter your first and last name along with your email address. Please enter your name here as you would like it to appear on your completion report received at the end of the course.

You can use any email address to register but we recommend not using your organizational email. The account belongs to you, the learner, and if you leave the institution you will still have access to the account if you use a non organizational email. This means you can keep the same account and transfer credit if you affiliate with a new organization.

While not required, we do encourage entering a secondary email address. It will assist in the recovery of your account if you forget your username or password and no longer have access to your primary email address.

| Personal Information                                                               |                                                                                                    |
|------------------------------------------------------------------------------------|----------------------------------------------------------------------------------------------------|
| * indicates a required field.                                                      |                                                                                                    |
| * First Name                                                                       | * Last Name                                                                                                    |
| * Email Address                                                                    | * Verify email address                                                                                                    |
|                                                                                    |                                                                                                    |
| We urge you to provide a second<br>access the first one. If you forget<br>address. | email address, if you have one, in case messages are blocked or you lose the ability to<br>your username or password, you can recover that information using either email |

At Step 3 you will choose a username and password for your account. Please follow the on screen instructions for the expected parameters of each field. Passwords are case sensitive.

During this step you will also select and answer a security question. This question will be used to assist in the recovery of your account if you have forgotten your username or password. Please select a question that is applicable to you and which you can comfortably answer for the tech support team.

| Steps: 1 2 3 4 5 6 7<br>reate your Username and Passw<br>indicates a required field.<br>'our username should consist of 4 to i<br>a 12b34cc'. Once created, your usern | for characters. Your, username is not case sensitive: "A12834CD" is the same as                                                                     |
|----------------------------------------------------------------------------------------------------|----------------------------------------------------------------------------------------------------|
| reate your Username and Passw<br>indicates a required field.<br>'our username should consist of 4 to :<br>a 12b3/cd''. Once created, your usern                        | for characters. Your, username is not case sensitive: "A12834CD" is the same as                                                                     |
| indicates a required field.<br>'our username should consist of 4 to<br>a12b34cd". Once created, your usern                                                             | 50 characters. Your username is not case sensitive: "A12834CD" is the same as                                                                       |
| 'our username should consist of 4 to<br>a12b34cd". Once created, your usern                                                                                            | 50 characters. Your username is not case sensitive: "A12B3/CD" is the same as                                                                       |
|                                                                                                    | ame will be part of the completion report.                                                                                                    |
| * User Name                                                                                                    |                                                                                                    |
|                                                                                                    |                                                                                                    |
|                                                                                                    |                                                                                                    |
| a12b34cd".<br>* Password                                                                                                    | * Verify Password                                                                                                    |
|                                                                                                    |                                                                                                    |
| lease choose a security question and<br>nformation, you will have to provide<br>* Security Question                                                                    | I provide an answer that you will remember. NOTE: If you forget your login<br>this answer to the security question in order to access your account. |
|                                                                                                    | •                                                                                                    |
| * Security Answer                                                                                                    |                                                                                                    |
|                                                                                                    |                                                                                                    |
|                                                                                                    |                                                                                                    |
|                                                                                                    |                                                                                                    |

Step 4 asks for your country of residence.

| CITI - Learner Registration - DEMO                                                                                                    |
|----------------------------------------------------------------------------------------------------|
| Steps: 1 2 3 4 5 6 7                                                                                                    |
| * indicates a required field.                                                                                                    |
|                                                                                                    |
| * Country of Residence                                                                                                    |
| Search for country: Enter full or partial name (e.g., "United States") OR your country's two or three character abbreviation (e.g., "US", "USA"), then pick from the list of choices provided. |
|                                                                                                    |
| Continue To Step 5                                                                                                    |

Professionals seeking credit for CITI Program courses can make their selection for Continuing Education credits during **Step 5**.

| CITI - Learner Registration - DEMO                                                                                                    |
|----------------------------------------------------------------------------------------------------|
| Steps: 1 2 3 4 5 6 7                                                                                                    |
| indicates a required field.                                                                                                    |
| * Are you interested in the option of receiving Continuing Education Unit (CEU) credit for completed CITI<br>Program courses?                                                                                                    |
| CITI is pleased to offer CE credits and units for purchase to learners qualifying for CE eligibility while concurrently meeting their institutions training requirements.                                                                                                    |
| CE credits/units for physicians, psychologists, nurses, social workers and other professions allowed to use AMA PRA<br>Category 1 credits for re-certification are available for many CITI courses – with that availability indicated on course and<br>module listings. <b>Please register your interest for CE credits below</b> by checking the "YES" or "NO" dots, and, when<br>applicable, types of credits you wish to earn at bottom of page. Please read texts entered for each option carefully. |
| Yes<br>At the start of your course, you will be prompted to click on a "CE Information" page link located at the top of your<br>grade book and to VIEW and ACKNOWLEDGE accreditation and credit designation statements, learning objectives,<br>faculty disclosures, types, number and costs of credits available for your course.                                                                                                    |
| © Yes                                                                                                    |
| No<br>The CE functionality will not be activated for your course. Credits and units will therefore not be available to you for<br>purchase after you start your course. You can change your preference to "YES" before such time however by clicking<br>on the "CE Credit Status" tab located at the top of your grad book page.<br>No                                                                                                    |
| If you picked "YES", please check below the one type of credit you would like to earn                                                                                                    |
| <ul> <li>MDs, DOs, PAs - AMA PRA Category 1 Credits TM</li> <li>Psychologists - APA Credits</li> <li>Nurses - ANCC CNE</li> <li>Other Participants - Certificates of Participation</li> <li>Social Workers - Florida Board of Clinical Social Work, Marriage &amp; Family Therapy and Mental Health Counseling</li> </ul>                                                                                                    |
|                                                                                                    |
| • Can CITI Program contact you at a later date regarding participation in research surveys?                                                                                                    |
| © Yes                                                                                                    |
| © No<br>© Not sure. Ask me later                                                                                                    |
| Continue To Step 6                                                                                                    |

This step is where you can also let us know your interest in participating in research surveys at a later date.

**Step 6** is organization specific. Each organization determines the fields listed on this page and what information is required or optional. Some organizations request very specific information such as a employee ID number or campus name. Any questions regarding the fields on this page should be directed to your organization's CITI Program administrator.

| CITI - Learner Registration - DEMO                                                                                                    |
|----------------------------------------------------------------------------------------------------|
| Steps: 1 2 3 4 5 6 7                                                                                                    |
| Please provide the following information requested by DEMO                                                                                                    |
| r case provide the following mormation requested by being                                                                                                    |
| * indicates a required field.                                                                                                    |
| Language Preference                                                                                                    |
| •                                                                                                    |
| * Institutional Email Address                                                                                                    |
|                                                                                                    |
|                                                                                                    |
| * Highest Degree                                                                                                    |
| · · · · · · · · · · · · · · · · · · ·                                                                                                    |
|                                                                                                    |
| * Job litie                                                                                                    |
|                                                                                                    |
| * Department                                                                                                    |
|                                                                                                    |
|                                                                                                    |
| * What Is Your Role In Research?                                                                                                    |
| •                                                                                                    |
| * How Did You Hear About The CITI Program?                                                                                                    |
| The barrent south and the construction of the south and the south and th |
|                                                                                                    |
|                                                                                                    |
| Continue To Step 7                                                                                                    |

The questions in **Step 7** enroll you in CITI Program courses. These questions are set up based on the organization specific courses. Please read each question carefully to ensure you are enrolled in the correct course.

| CITI - Learner Registration                                                                                                    |
|----------------------------------------------------------------------------------------------------|
| Steps: 1 2 3 4 5 6 7                                                                                                    |
| indicates a required field.                                                                                                    |
| * Welcome to the CITI Program DEMO. Through a series of response driven questions you may<br>review the courses and modules currently offered by the CITI Program.                        |
| Choose all that apply                                                                                                    |
| I would like to review the Animal Care and Use (ACU) courses.                                                                                                    |
| I would like to review the Biosafety and Biosecurity (BSS) courses.                                                                                                    |
| I would like to review the Clinical Research Coordinator (CRC) course.                                                                                                    |
| I would like to review the Responsible Conduct of Research (RCR) courses.                                                                                                    |
| I would like to review the International Modules, designed for an international audience, which are available in English,<br>Spanish, Portuguese, Chinese, Khmer, French, and Vietnamese. |
|                                                                                                    |
| Next                                                                                                    |

After selecting your courses, click on Finalize Registration.

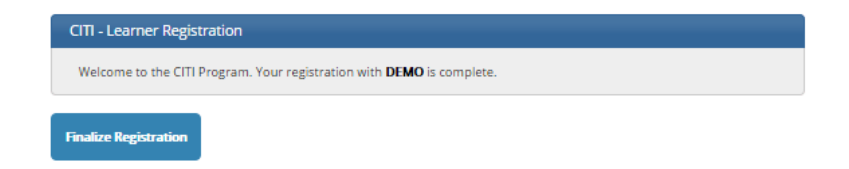

#### Your learner account registration is complete.

You will now be able to access the Main Menu of your account.

Click on the course name to begin the course. If you need to change your course registration, click on Add a Course or Update Learner Group.

| English • Text size: A A                                 |             | Log Out   Help        |          |  |
|----------------------------------------------------------|-------------|-----------------------|----------|--|
| Collaborative Institutional Training Initi               | ative       | Search Knowledge Base | ۹        |  |
| Main Menu   My Profiles   My CEUs   My Reports   Support |             |                       |          |  |
| Main Menu                                                |             |                       |          |  |
| Your registration has been completed successfully.       |             |                       |          |  |
| DEMO Courses                                             |             |                       |          |  |
| 😧 Course                                                 | 😥 Status    | Completion Record     | 😡 Survey |  |
| DEMO - GCP Device Refresher                              | Not Started | Not Earned            |          |  |
| My Learner Tools for DEMO                                |             |                       |          |  |
| Add a Course                                             |             |                       |          |  |
| Remove a Course                                          |             |                       |          |  |
| View Previously Completed Coursework                     |             |                       |          |  |
| Update Institution Profile                               |             |                       |          |  |
| View Instructions page                                   |             |                       |          |  |
| W Remove Amination                                       |             |                       |          |  |
| Click here to affiliate with another institution         |             |                       |          |  |
| ► Affiliate as an Independent Learner                    |             |                       |          |  |

#### For further assistance, you may want to see our **<u>Guide to CITI Navigation</u>**.

Last Updated: 11-Apr-2017 4:05 p.m. EDT

| LEGAL                      | #CITI                                                                                      |                                    |
|----------------------------|--------------------------------------------------------------------------------------------|------------------------------------|
| ons Accessibility          | PROCRAM                                                                                    |                                    |
| Copyright                  | PROGRAM                                                                                    |                                    |
| g Education Privacy Policy | David by David and                                                                         | Dud                                |
| Terms of Service           | Powered by Desk.com                                                                        |                                    |
| i                          | LEGAL<br>ions Accessibility<br>Copyright<br>g Education Privacy Policy<br>Terms of Service | LEGAL Copyright Copyright Desk.com |